Federal Parent Locator Service

# **FPLS System Framework**

## **User Screen Flow**

Document Version: 2.0 May 31, 2012

Administration for Children and Families Office of Child Support Enforcement 370 L'Enfant Promenade S.W. Washington, DC 20447

DCN: C7-T0102A.01.01

This document was prepared for the United States Department of Health and Human Services, Office of Child Support Enforcement under Contract Number NIH CIOSP 263-01-D-0054 by Lockheed Martin, Information Technology and Global Services, Incorporated (LM IS&GS). The work was authorized in compliance with the following specific prime task order:

Delivery Order Number:HHS-ACF-2005-C2427MDelivery Order Title:FPLS System FrameworkDocument Date:May 2012

### TABLE OF CONTENTS

| 1. | Registration          | 1-3 |
|----|-----------------------|-----|
| 2. | Activation            | 2-1 |
| 3. | Login                 | 3-1 |
| 4. | Account Updates       | 4-1 |
| 5. | Credential Management | 5-1 |
| 6. | General Pages         | 6-1 |

### LIST OF FIGURES AND CHARTS

| Figure 1-1: Welcome to FPLS Child Support Services Portal       | 1-3  |
|-----------------------------------------------------------------|------|
| Figure 1-2: User Certification                                  | 1-4  |
| Figure 1-3: Registration User                                   | 1-5  |
| Figure 1-4: Registration Services                               | 1-6  |
| Figure 1-5: Registration – MSFIDM                               | 1-7  |
| Figure 1-6: Registration – MSFIDM (More FEINs)                  | 1-8  |
| Figure 1-7: Registration-eIWO                                   | 1-9  |
| Figure 1-8: Registration – Debt Inquiry                         | 1-9  |
| Figure 1-9: Registration Services – User/Service Information    | 1-10 |
| Figure 1-10: Registration – Confirmation                        | 1-10 |
| Figure 1-11: Registration – User Registration Request Submitted | 1-11 |
| Figure 2-1: Welcome to FPLS Child Support Services Portal       | 2-1  |
| Figure 2-2: Login Certification                                 | 2-2  |
| Figure 2-3: User Activation                                     | 2-3  |
| Figure 2-4: Activation                                          | 2-4  |
| Figure 3-1: Login Certification                                 | 3-1  |
| Figure 3-2: Login                                               | 3-2  |
| Figure 3-3: Welcome to FPLS Child Support Services Portal       | 3-3  |
| Figure 4-1: Account-User                                        | 4-1  |
| Figure 4-2: Account Update                                      | 4-3  |
| Figure 4-3: Welcome to FPLS Child Support Services Portal       | 4-3  |
| Figure 5-1: Login Certification                                 | 5-1  |
| Figure 5-2: Forgot User Id                                      | 5-2  |
| Figure 5-3: Credential Management                               | 5-3  |
| Figure 5-4: Login (Forgot/Change Password)                      | 5-3  |
| Figure 5-5: Forgot/Change Password                              | 5-4  |
| Figure 5-6: Forgot/Change Password (Challenge Questions)        | 5-5  |
| Figure 5-7: Forgot/Change Password (Reset Password)             | 5-6  |
| Figure 5-8: Password Changed (Confirmation)                     | 5-6  |
| Figure 6-1: Timeout Warning                                     | 6-1  |
| Figure 6-2: Session Timed Out                                   | 6-1  |

| Figure 6-3: System Error                                                | 6-2 |
|-------------------------------------------------------------------------|-----|
| Figure 6-4: Password Requirements (Policy Change)                       | 6-2 |
| Figure 6-5: Account Locked (Credential Management and Activation pages) | 6-3 |
| Figure 6-6: Frequently Asked Questions                                  | 6-4 |
| Figure 6-7: Contact Us                                                  | 6-5 |
| Figure 6-8: Security Alert – User Accepts Certificate                   | 6-5 |
| Figure 6-9: Disable Account Message                                     | 6-6 |

| Chart 1-1: Welcome to FPLS Child Support Services Portal | 1-3  |
|----------------------------------------------------------|------|
| Chart 1-2: User Certification                            | 1-4  |
| Chart 1-3: Registration - User                           | 1-5  |
| Chart 1-4: Registration Services                         | 1-7  |
| Chart 1-5: Registration – MSFIDM Page                    | 1-7  |
| Chart 1-6: Registration – Confirmation                   | 1-11 |
| Chart 1-7: User Registration Request Submitted           | 1-12 |
| Chart 2-1: Welcome To FPLS Child Suport Services Portal  | 2-1  |
| Chart 2-2: Login Certification                           | 2-2  |
| Chart 2-3: User Activation                               | 2-3  |
| Chart 2-4: Activation                                    | 2-4  |
| Chart 3-1: Login Certification                           | 3-1  |
| Chart 3-2: Login                                         | 3-2  |
| Chart 3-3: Welcome to FPLS Portal                        | 3-3  |
| Chart 4-1:Account – User                                 | 4-1  |
| Chart 4-2: Account Update                                | 4-3  |
| Chart 4-3: Welcome to FPLS Portal                        | 4-4  |
| Chart 5-1: Login Certification                           | 5-1  |
| Chart 5-2: Forgot User ID                                | 5-2  |
| Chart 5-3: Credential Management                         | 5-3  |
| Chart 5-4: Login (Forgot/Change Password)                | 5-3  |
| Chart 5-5: Forgot/Change Password                        | 5-4  |
| Chart 5-6: Forgot/Change Password (Challenge Questions)  | 5-5  |
| Chart 5-7: Forgot/Change Password                        | 5-6  |
| Chart 5-8: Password ChangeD (Confirmation)               | 5-7  |
| Chart 6-1: Timeout Warning                               | 6-1  |
| Chart 6-2:Session Timed Out Page                         | 6-1  |
| Chart 6-3: System Error                                  | 6-2  |
| Chart 6-4: System Error                                  | 6-2  |
| Chart 6-5: Account Locked                                | 6-3  |
| Chart 6-6: Frequently Asked Questions                    | 6-4  |
| Chart 6-7: Contact Us                                    | 6-5  |
| Chart 6-8: Security Alert                                | 6-5  |
| Chart 6-9: Security Alert                                | 6-6  |

### 1. **REGISTRATION**

This document describes the process to submit a request for user registration for access to the Federal Parent Locator Service Child Support Services Portal (FPLS CSSP).

| U.S. 1                                                              | Department of Health and Human Services Administration for                                                                                                    |
|---------------------------------------------------------------------|----------------------------------------------------------------------------------------------------|
| FPI                                                                 | LS Child Support Services Portal Children & Families                                                                                                    |
| Welco                                                               | me FAQ                                                                                                    |
| FPLS Portal                                                         | Welcome to FPLS Child Support Services Portal                                                                                                    |
| Help Desk Availability<br>Monday - Friday:<br>8:00 A.M 5:00 P.M. ET | <ul> <li>FPLS Child Support Services Portal enables authorized organizations and individuals to conduct business with the Office of Child Support Enforcement. Registration is required to use this portal. Registered users may activate and access the services available on the portal.</li> <li>REGISTRATION - If you are a new user, select the 'Register' button below to create an account and request access to the services available on the portal.</li> <li>LOC IN - Registered users should select the 'Log In' button below to activate their</li> </ul> |
|                                                                     | account or proceed to the portal menu page if the account is activated.<br>Messages                                                                                                    |
|                                                                     | Broad cast test123                                                                                                    |
|                                                                     | Registered User New User<br>Log In Register<br>Office of Child Support Enforcement - Last updated: 12/11/2009<br>Contact Us.   Privacy Statement   Papervork Reduction Act of 1998                                                                                                    |

Figure 1-1: Welcome to FPLS Child Support Services Portal

This page is used to broadcast messages for the portal. An example of a message would be upcoming maintenance.

**Note:** Because screen shots require space, the screen shot above shows the header and footer that are contained on all of the screens. The header may also contain links to **Logout**, **Comments**, **Print**, **CSSP Home**, etc. The footer may also contain links to **Contact Us**, **Privacy Statement** and **Paperwork Reduction Act of 1995**, etc. The remaining screens will not display the header or footer. The **Paperwork Reduction Act of 1995** link only appears on the logon pages.

Chart 1-1 describes the functions that are available from the Welcome to FPLS Child Support Services Portal.

| CHART 1-1: WELCOME TO FPLS CHILD SUPPORT SERVICES PORTAL |                                          |  |
|----------------------------------------------------------|------------------------------------------|--|
| Link                                                     | Description                              |  |
| FAQ                                                      | The user is shown the FAQs for security. |  |

| CHART 1-1: WELCOME TO FPLS CHILD SUPPORT SERVICES PORTAL |                                                                                                    |  |
|----------------------------------------------------------|----------------------------------------------------------------------------------------------------|--|
| Link                                                     | Description                                                                                                    |  |
|                                                          |                                                                                                    |  |
| <u>Contact Us</u>                                        | The user is presented with the Help Desk Contact Page,<br>which lists the contact phone number and e-mail address<br>for the Portal Administrator and applications on the portal. |  |
| Privacy Statement                                        | The user is shown the FPLS Privacy Statement.                                                                                                    |  |
| Paperwork Reduction Act of 1995                          | The user is shown the Paperwork Reduction Act of 1995.                                                                                                    |  |

Users that are registered click **Log In** to navigate to the Login Certification page. Refer to the user guide for the desired application to continue.

Users that are not registered click **Register** to request access to the portal. The User Certification page is displayed.

### Figure 1-2: User Certification

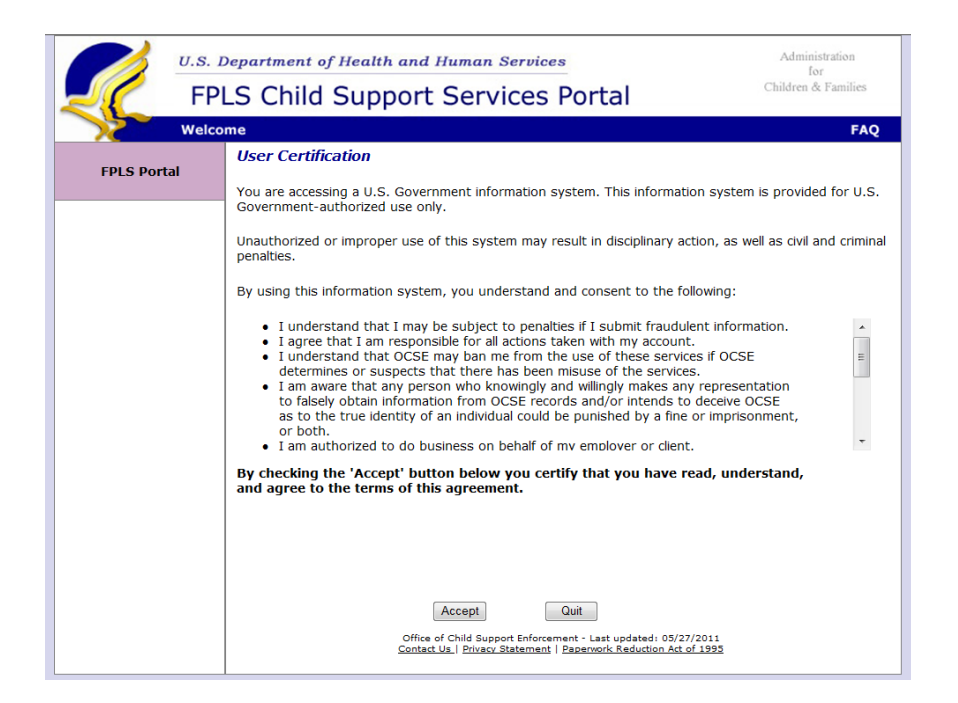

| Chart 1-2 describes the functions that are | available from the User Certification. |
|--------------------------------------------|----------------------------------------|
|--------------------------------------------|----------------------------------------|

| CHART 1-2: USER CERTIFICATION |                                          |  |
|-------------------------------|------------------------------------------|--|
| Link                          | Description                              |  |
| FAQ                           | The user is shown the FAQs for security. |  |

| CHART 1-2: USER CERTIFICATION   |                                                                                                    |  |
|---------------------------------|----------------------------------------------------------------------------------------------------|--|
| Link                            | Description                                                                                                    |  |
| <u>Contact Us</u>               | The user is presented with the Help Desk Contact Page,<br>which lists the contact phone number and e-mail address<br>for the Portal Administrator and applications on the portal. |  |
| Privacy Statement               | The user is shown the FPLS Privacy Statement.                                                                                                    |  |
| Paperwork Reduction Act of 1995 | The user is shown the Paperwork Reduction Act of 1995.                                                                                                    |  |

Click **<u>Accept</u>** to navigate to the Registration – User page to complete the required information for registration.

Click **Quit** to navigate to the Welcome to FPLS Child Support Services Portal page.

**Figure 1-3: Registration User** 

| Personal Information                                       |
|------------------------------------------------------------|
|                                                            |
| * First Name:                                              |
| Middle Name:                                               |
| * Last Name:                                               |
| * U.S. Social Security Number:                             |
| * Date of Birth: (mm/dd/yyyy)                              |
| * Work Phone Number: (no dashes)                           |
| Phone Extension:                                           |
| * Email Address:                                           |
| Employer Information                                       |
| * FEIN:                                                    |
| Employee #:                                                |
| * Employer Name:                                           |
| * Address Line 1:                                          |
| Address Line 2:                                            |
| * City:                                                    |
| * State: Select                                            |
| * Postal Code:                                             |
| Country: USA                                               |
| Security Information                                       |
|                                                            |
| * Create User Id: (Required 8 characters)                  |
| * Re-enter User Id:                                        |
| * Enter Password: (Password Policy)                        |
| * Re-enter Password:                                       |
|                                                            |
| * Answer any five unique challenge questions:              |
| In what city did you meet your spouse/significant other? 💌 |
| What is your favorite animal?                              |
| What is your pet's name?                                   |
| Who was your childhood best friend?                        |
| What is your favorite restaurant?                          |

| CHART 1-3: REGISTRATION - USER     |                                                                                                    |  |
|------------------------------------|----------------------------------------------------------------------------------------------------|--|
| Link                               | Description                                                                                                    |  |
| FAQ                                | The user is shown the FAQs for security.                                                                                                    |  |
| Password Policy                    | Opens the Password Policy Requirements in a new.                                                                                                    |  |
| <u>Contact Us</u>                  | The user is presented with the Help Desk Contact Page,<br>which lists the contact phone number and e-mail address for<br>the Portal Administrator and applications on the portal. |  |
| Privacy Statement                  | The user is shown the FPLS Privacy Statement.                                                                                                    |  |
| Paperwork Reduction Act<br>of 1995 | The user is shown the Paperwork Reduction Act of 1995.                                                                                                    |  |

Chart 1-3 describes the functions that are available from the Registration – User Page.

The user completes the required fields noted by an asterisk on the user registration form. The sections include Personal, Employer and Security information.

Click <u>Next</u> to navigate to the Registration – Service page to select the applications the user is requesting access on the portal.

Click **<u>Clear</u>** to remove any data entered since the last save of the information.

Click <u>**Cancel**</u> to navigate to the Welcome to FPLS Child Support Service Portal page. The date entered is not saved.

**Figure 1-4: Registration Services** 

|            | U.S. Department of Health and Human Services<br>FPLS Child Support Services Portal                                                                                                    | Administration<br>for<br>Children & Families |
|------------|----------------------------------------------------------------------------------------------------|----------------------------------------------|
| 5          | Welcome                                                                                                    | FAQ                                          |
| FPLS Porta | Registration - Services         Select the type of user and the service to complete the registration process.         Image: FPLS Child Support Business Partner (e.g. Employers, Financial Institutions)         Image: Multistate Financial Institution Data Match (MSFIDM) Service         Image: Electronic Income Withholding Order (e-IWO) Service         Image: Debt Inquiry Service         Image: Insurance Match Service         FPLS Child Support Technical Support Staff |                                              |
|            | Office of Child Support Enforcement - Last updated: 05/27/2011<br>Contact Us.   Privacy Statement   Paperwork Reduction Act of 1995                                                                                                    |                                              |

Chart 1-4 describes the functions that are available from the Registration Services for the Child Support Business Partners (e.g. Employers and Financial Institutions).

| CHART 1-4: REGISTRATION SERVICES |                                                                                                    |  |
|----------------------------------|----------------------------------------------------------------------------------------------------|--|
| Link                             | Description                                                                                                    |  |
| FAQ                              | The user is shown the FAQs for security.                                                                                                    |  |
| <u>Contact Us</u>                | The user is presented with the Help Desk Contact Page,<br>which lists the contact phone number and e-mail address<br>for the Portal Administrator and applications on the portal. |  |
| Privacy Statement                | The user is shown the FPLS Privacy Statement.                                                                                                    |  |
| Paperwork Reduction Act of 1995  | The user is show the Paperwork Reduction Act of 1995.                                                                                                    |  |

The user selects the role type.

Click <u>Next</u> to navigate to the Registration – <Application> page to define the company/employer for which the user is requesting portal access. This screen display depends on the applications selected.

Click **<u>Previous</u>** to navigate back to the Registration – Services page.

Click <u>**Cancel**</u> to navigate back to the Welcome to FPLS Child Support Service Portal page. The date entered is not saved.

Figure 1-5: Registration – MSFIDM

| FPLS Portal | Registration - MSFIDM<br>* indicates required field                                                                                                    |
|-------------|----------------------------------------------------------------------------------------------------|
|             | Multistate Financial Institution Data Match (MSFIDM) Service                                                                                                    |
|             | This service allows Multistate Financial Institutions (MSFIs) which do business<br>in two or more States to upload and download Inquiry and Response files for a<br>quarterly data match with OCSE instead of conducting the match with each State. |
|             | * Please check the statement(s) that is(are) applicable:                                                                                                    |
|             | I am a submitter registering to do business on behalf of my financial institution.                                                                                                    |
|             | FEIN: Organization:                                                                                                    |
|             | I am a transmitter registering to do business on behalf of another financial institution.<br>(Enter at least one FEIN and Organization below.)                                                                                                    |
|             | FEIN: Organization:                                                                                                    |
|             | More FEINS ( For more than 10 FEINs contact Help Desk)                                                                                                    |
|             | Next Previous Cancel                                                                                                    |

Chart 1-5 describes the functions that are available in the Registration-MSFIDM.

| CHART 1-5: REGISTRATION – MSFIDM PAGE |             |
|---------------------------------------|-------------|
| Element                               | Description |

| FAQ                                              | The user is shown the FAQs for security.                                                                                                    |
|--------------------------------------------------|----------------------------------------------------------------------------------------------------|
| More FEINS                                       | Allows additional FEIN and Organization's to be entered.                                                                                                    |
| <u>Contact Us</u>                                | The user is presented with the Help Desk Contact Page,<br>which lists the contact phone number and e-mail<br>address for the Portal Administrator and applications on<br>the portal. |
| Privacy Statement                                | The user is shown the FPLS Privacy Statement.                                                                                                    |
| <u>Paperwork Reduction Act of</u><br><u>1995</u> | The user is show the Paperwork Reduction Act of 1995.                                                                                                    |

The user clicks the type of user they are for each of the applications. If the user is selecting the

Click **<u>Next</u>** to navigate to the Registration – <application> page to complete the information for the next application the user is requesting access on the portal.

Click **<u>Previous</u>** to navigate back to the Registration – Services page.

Click <u>**Cancel**</u> to navigate back to the Welcome to FPLS Child Support Service Portal page. The date entered is not saved.

### Figure 1-6: Registration – MSFIDM (More FEINs)

| FPLS Portal | Registration - MSFIDM<br>* indicates required field                                                                                                    |
|-------------|----------------------------------------------------------------------------------------------------|
|             | Multistate Financial Institution Data Match (MSFIDM) Service                                                                                                    |
|             | This service allows Multistate Financial Institutions (MSFIs) which do business<br>in two or more States to upload and download Inquiry and Response files for a<br>quarterly data match with OCSE instead of conducting the match with each State. |
|             | * Please check the statement(s) that is(are) applicable:                                                                                                    |
|             | I am a submitter registering to do business on behalf of my financial institution.                                                                                                    |
|             | FEIN: Organization:                                                                                                    |
|             | I am a transmitter registering to do business on behalf of another financial institution.<br>(Enter at least one FEIN and Organization below.)                                                                                                    |
|             | FEIN: Organization:                                                                                                    |
|             | More FEINS ( For more than 10 FEINs contact Help Desk)                                                                                                    |
|             | FEIN: Organization:                                                                                                    |
|             | FEIN: Organization:                                                                                                    |
|             | FEIN: Organization:                                                                                                    |
|             | FEIN: Organization:                                                                                                    |
|             | FEIN: Organization:                                                                                                    |
|             | FEIN: Organization:                                                                                                    |
|             | FEIN: Organization:                                                                                                    |
|             | FEIN: Organization:                                                                                                    |
|             | Next Previous Cancel                                                                                                    |

### Figure 1-7: Registration-eIWO

| FPLS Portal | Registration - eIWO<br>* indicates required field                                                                                                  |
|-------------|----------------------------------------------------------------------------------------------------|
|             | Electronic Income Withholding Order (e-IWO) Service                                                                                                |
|             | This service provides States and Employers with supporting<br>functionality for the transmission of Income Withholding Orders and Acknowledgments. |
|             | * Please check the statement(s) that is(are) applicable:                                                                                           |
|             | I am a submitter registering to do business on behalf of my employer.                                                                              |
|             | FEIN: Organization:                                                                                                    |
|             | I am a payroll provider registering to do business on behalf of another organization.                                                              |
|             | FEIN: Organization:                                                                                                    |
|             | More FEINS ( For more than 10 FEINs contact Help Desk)                                                                                             |
|             | Next Previous Cancel                                                                                                    |

Figure 1-7 is displayed if the user selects Electronic Income Withholding Order application. The description of the function of the page is the same as Figure 1-6 for Multistate Financial Institution Data Match. Each application added to the portal will have a similar screen to select the roles for that application the user is requesting.

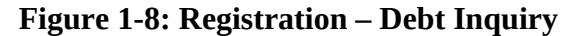

| FPLS Portal | Registration - Debt Inquiry Service<br>* Indicates required field                                                                                                    |
|-------------|----------------------------------------------------------------------------------------------------|
|             | Debt Inquiry Service                                                                                                    |
|             | This service enables authorized users to submit information about individuals eligible to receive a payout to determine if they owe past-due child support. A user can register as only one type of submitter in order to use the Debt Inquiry Service. |
|             | * Please check the statement that is applicable                                                                                                    |
|             | I am a submitter registering to do business on behalf of my employer.                                                                                                    |
|             | FEIN: Organization:                                                                                                    |
|             | I am a submitter registering to do business on behalf of an Insurer.                                                                                                    |
|             | FEIN: Organization:                                                                                                    |
|             | $\hfill I$ am a third party processor registering to do business on behalf of an Employer. (Enter at least one FEIN and Organization below.)                                                                                                    |
|             | FEIN: Organization:                                                                                                    |
|             | More FEINS ( For more than 10 FEINs contact Help Desk)                                                                                                    |
|             | I am a third party processor registering to do business on behalf of an Insurer.<br>(Enter at least one FEIN and Organization below.)                                                                                                    |
|             | FEIN: Organization:                                                                                                    |
|             | More FEINS ( For more than 10 FEINs contact Help Desk)                                                                                                    |
|             | Next Previous Cancel                                                                                                    |

Figure 1-8 is displayed if the user selects Debt Inquiry application. The description of the function of the page is the same as Figure 1-6 for Multistate Financial Institution Data Match. Each application added to the portal will have a similar screen to select the roles for that application the user is requesting.

**Figure 1-9: Registration – Insurance Match** 

| U.S. 1      | Department of Health and Human Services                                                                                                    | Administration<br>for       |
|-------------|----------------------------------------------------------------------------------------------------|-----------------------------|
| FPI FPI     | LS Child Support Services Portal                                                                                                    | Children & Families         |
| Welco       | me                                                                                                    | FAQ                         |
| FPLS Portal | Registration - Insurance Match Service * Indicates required field                                                                                                    |                             |
|             | Insurance Match Service                                                                                                    |                             |
|             | This service enables authorized users to submit insurance claim information t processing.  I am a submitter registering to do business on behalf of an Insurance Company/State Workers Compensation Agency. | to be transferred for batch |
|             | FEIN: Organization:<br>Next Previous Cancel<br>Office of Child Support Enforcement - Last updated: 05/27/2011<br>Contact Us.   Privacy Statement   Paperwork Reduction Act of 1993                          | 2                           |

Figure 1-9 is displayed if the user selects Insurance Match application. The description of the function of the page is the same as Figure 1-6 for Multistate Financial Institution Data Match. Each application added to the portal will have a similar screen to select the roles for that application the user is requesting.

| FPLS Portal | Registration - Services                                                       |
|-------------|-------------------------------------------------------------------------------|
|             | Select the type of user and the service to complete the registration process. |
|             | FPLS Child Support Business Partner (e.g. Employers, Financial Institutions)  |
|             | FPLS Child Support Technical Support Staff                                    |
|             | Multistate Financial Institution Data Match (MSFIDM) Service                  |
|             | Electronic Income Withholding Order (e-IWO) Service                           |
|             | Passport Denial Service                                                       |
|             | Federal Offset Program Service                                                |
|             | e-Employer Search                                                             |
|             | Debt Inquiry Service                                                          |
|             | Locates Service                                                               |
|             | Insurance Match Service                                                       |
|             |                                                                               |
|             |                                                                               |
|             |                                                                               |
|             |                                                                               |
|             | Next Previous Cancel                                                          |

**Figure 1-10: Registration Services – User/Service Information** 

Figure 1-10 is displayed if the user selects FPLS Child Support Technical Support Staff. The user selects each of the application they need access.

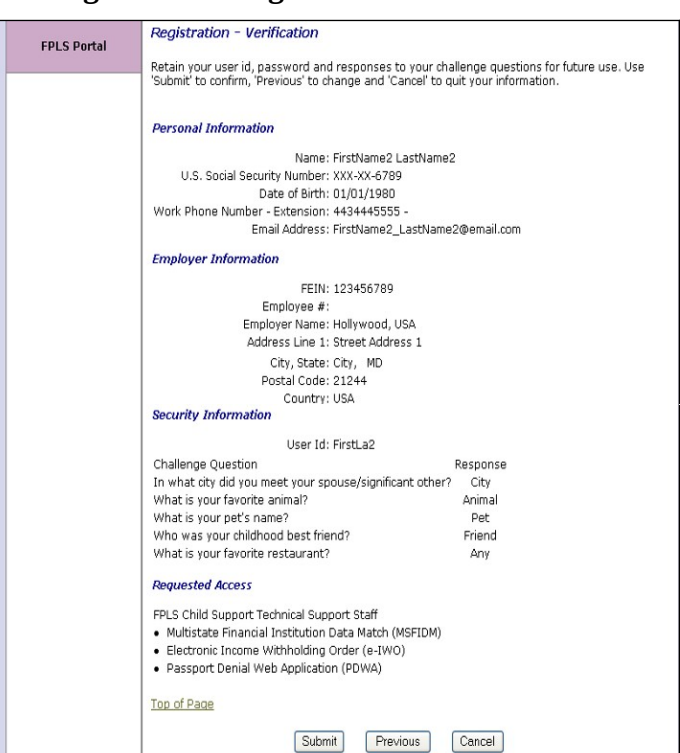

### Figure 1-11: Registration – Confirmation

Figure 1-11 is displayed to show all the registration information the user input plus the applications that access was requested.

| <b>CHART 1-6: REGISTRATION - CONFIRMATION</b> |                                                                                                    |  |
|-----------------------------------------------|----------------------------------------------------------------------------------------------------|--|
| Element                                       | Description                                                                                                    |  |
| <u>Print</u>                                  | The user is shown the print page.                                                                                                    |  |
| FAQ                                           | Opens the Frequently Asked Questions (FAQ) in a new.                                                                                                    |  |
| <u>Top of Page</u>                            | Returns the user to the top of the.                                                                                                    |  |
| <u>Contact Us</u>                             | The user is presented with the Help Desk Contact Page, which lists the contact phone number and e-mail address for the Portal Administrator and applications on the portal. |  |
| Privacy Statement                             | The user is shown the FPLS Privacy Statement.                                                                                                    |  |
| Paperwork Reduction<br>Act of 1995            | The user is show the Paperwork Reduction Act of 1995.                                                                                                    |  |

Chart 1-6 describes the functions that are available in the Registration - Confirmation.

Click **<u>Next</u>** to navigate to the Registration – <application> page to complete the information for the next application the user is requesting access on the portal.

Click **<u>Previous</u>** to navigate back to the Registration – Services page.

Click **<u>Cancel</u>** to navigate back to the Welcome to FPLS Child Support Service Portal page. The date entered is not saved.

**Figure 1-12: Registration – User Registration Request Submitted** 

| FPLS Portal | USER REGISTRATION REQUEST SUBMITTED                                                                                                    |
|-------------|----------------------------------------------------------------------------------------------------|
|             | FirstName2 LastName2, your registration request was submitted successfully.<br>You will receive an activation code via e-mail within 7 business days. If you do<br>not receive the activation code in 7 business days, you may contact the Help<br>Desk at (410)277-9470.<br>You will need your user id, password, activation code and responses to the<br>challenge questions to activate your account.<br>The system will ask you to change your password every 90 days. |
|             | Welcome                                                                                                    |

Figure 1-12 is displayed to show verify the user registration has been submitted.

Chart 1-7 describes the functions that are available from the User Registration Request Submitted.

| <b>CHART 1-7: USER REGISTRATION REQUEST SUBMITTED</b> |                                                                             |
|-------------------------------------------------------|-----------------------------------------------------------------------------|
| Element                                               | Description                                                                 |
| Welcome                                               | Opens the Welcome to FPLS Child Support Services Portal.                    |
| Print                                                 | Opens the browser's Print dialog box to enable users to print the selected. |
| FAQ                                                   | Opens the Frequently Asked Questions (FAQ) in a new.                        |

### 2. ACTIVATION

### Figure 2-13: Welcome to FPLS Child Support Services Portal

| FPLS Portal                                                         | Welcome to FPLS Child Support Services Portal                                                                                                    |
|---------------------------------------------------------------------|----------------------------------------------------------------------------------------------------|
| Help Desk Availability<br>Monday - Friday:<br>8:00 A.M 5:00 P.M. ET | FPLS Child Support Services Portal enables authorized organizations and individuals to conduct business with the Office of Child Support Enforcement. Registration is required to use this portal. Registered users may activate and access the services while below to create an account and request access to the services available on the portal.         LGSISTRATION - If you are a new user, select the 'Register' button below to create an account and request access to the services available on the portal.         LOG IN - Registered users should select the 'Log In' button below to activate their account or proceed to the portal menu page if the account is activated.         Messages         Registered User       New User |
|                                                                     | Log In Register                                                                                                    |

Chart 2-1 describes the functions that are available from the Welcome to FPLS Child Support Services Portal.

| <b>CHART 2-8:</b> WELCOME TO FPLS CHILD SUPORT SERVICES PORTAL |                                                                                    |
|----------------------------------------------------------------|------------------------------------------------------------------------------------|
| Element                                                        | Description                                                                        |
| Welcome                                                        | Opens the Welcome to FPLS Child Support Services Portal.                           |
| FAQ                                                            | Opens the Frequently Asked Questions (FAQ) in a new.                               |
| Messages:                                                      | Displays a system-generated message to the user (this field is a read only field). |
| Log In                                                         | Opens the Login Certification.                                                     |
| Register                                                       | Opens the User Certification.                                                      |

### Figure 2-14: Login Certification

| FPLS Portal | Login Certification<br>* indicates required field                                                                                                    |
|-------------|----------------------------------------------------------------------------------------------------|
|             | <ul> <li>I certify that:</li> <li>I understand that I may be subject to penalties if I submit fraudulent information.</li> <li>I agree that I am responsible for all actions taken with my account.</li> <li>I understand that OCSE may ban me from the use of these services if OCSE determines or suspects that there has been misuse of the services.</li> <li>I am aware that any person who knowingly and willingly makes any representation to falsely obtain information from OCSE records and/or intends to deceive OCSE as to the true identity of an individual could be punished by a fine or imprisonment, or both.</li> <li>I am authorized to do business on behalf of my employer or client.</li> <li>I understand OCSE will use this information for memolyment verification purposes.</li> </ul> |
|             | <ul> <li>I understand that OCSE will maintain and use the information I provide to<br/>verify my identity and my relationship to an employer and I consent to the use of<br/>my information for this purpose.</li> <li>By checking 'I Accept' you certify that you have read, understood, and agree to the<br/>terms of this agreement.</li> </ul>                                                                                                    |
|             | ✓ I Accept                                                                                                    |
|             | * Enter User Id: FirstLa2 Forgot User Id?                                                                                                    |
|             | Enter Clear Cancel                                                                                                    |

Chart 2-2 describes the functions that are available from the Login Certification.

| CHART 2-9: LOGIN CERTIFICATION |                                                                                         |
|--------------------------------|-----------------------------------------------------------------------------------------|
| Element                        | Description                                                                             |
| Welcome                        | Opens the Welcome to FPLS Child Support Services Portal.                                |
| FAQ                            | Opens the Frequently Asked Questions (FAQ) in a new.                                    |
| I Accept                       | Certifies that the user agrees with the terms of this agreement.                        |
| Enter User Id                  | Allows user id to be entered.                                                           |
| Forgot User ID                 | Opens the Forgot User ID.                                                               |
| Enter                          | Opens the User Activation.                                                              |
| Clear                          | Removes all information from fields.                                                    |
| Cancel                         | Cancels the transaction and opens to the Welcome to FPLS Child Support Services Portal. |

### Figure 2-15: User Activation

| FPLS Portal | User Activation<br>* indicates required field                                   |
|-------------|---------------------------------------------------------------------------------|
|             | For User Id: FirstLa2                                                           |
|             | * Enter Activation Code:                                                        |
|             | * Enter Password: Forgot/Change Password                                        |
|             | * Enter Email:                                                                  |
|             | * Please answer the following challenge questions selected during registration: |
|             | In what city did you meet your spouse/significant other?:                       |
|             | What is your favorite animal?:                                                  |
|             | What is your pet's name?:                                                       |
|             | Who was your childhood best friend?:                                            |
|             | What is your favorite restaurant?:                                              |
|             |                                                                                 |
|             | Activate Clear Cancel                                                           |

Chart 2-3 describes the functions that are available from the User Activation.

| CHART 2-10: USER ACTIVATION |                                                                                         |
|-----------------------------|-----------------------------------------------------------------------------------------|
| Element                     | Description                                                                             |
| Welcome                     | Opens the Welcome to FPLS Child Support Services Portal.                                |
| FAQ                         | Opens the Frequently Asked Questions (FAQ) in a new.                                    |
| For User ID                 | Displays the user's user id.                                                            |
| Enter User ID               | Allows the user ID to be entered.                                                       |
| Enter password              | Allows the password to be entered.                                                      |
| Forget/Change Password      | Opens the Forgot/Change Password.                                                       |
| Challenge Questions 1-5     | Allows the responses to challenge questions to be entered.                              |
| Activate                    | Opens the Activation.                                                                   |
| Clear                       | Removes information from fields.                                                        |
| Cancel                      | Cancels the transaction and opens to the Welcome to FPLS Child Support Services Portal. |

### **Figure 2-16: Activation**

| FPLS Portal | Activation                                                                                                    |
|-------------|----------------------------------------------------------------------------------------------------|
|             | User Account Activation                                                                                                    |
|             | FirstName2 LastName2, your account activation was successful.                                                                                         |
|             | The system will ask you to change your password every 90 days. You may login to the FPLS Child<br>Support Services Portal by clicking Welcome button. |
|             |                                                                                                    |
|             |                                                                                                    |
|             |                                                                                                    |
|             |                                                                                                    |
|             | Welcome                                                                                                    |
|             |                                                                                                    |

Chart 2-4 describes the functions that are available from the Activation.

| CHART 2-11: ACTIVATION |                                                          |
|------------------------|----------------------------------------------------------|
| Element                | Description                                              |
| Welcome                | Opens the Welcome to FPLS Child Support Services Portal. |
| FAQ                    | Opens the Frequently Asked Questions (FAQ) in a new.     |

### 3. LOGIN

### Figure 3-17: Login Certification

| FPLS Portal | Login Certification<br>* indicates required field                                                                                                    |
|-------------|----------------------------------------------------------------------------------------------------|
|             | <ul> <li>I certify that:</li> <li>I understand that I may be subject to penalties if I submit fraudulent information.</li> <li>I agree that I am responsible for all actions taken with my account.</li> <li>I understand that OCSE may ban me from the use of these services if OCSE determines or suspects that there has been misuse of the services.</li> <li>I am aware that any person who knowingly and willingly makes any representation to falsely obtain information from OCSE records and/or intends to deceive OCSE as to the true identity of an individual could be punished by a fine or imprisonment, or both.</li> <li>I am authorized to do business on behalf of my employer or client.</li> <li>I understand OCSE will use this information for employment verification purposes.</li> </ul> |
|             | <ul> <li>I understand that OCSE will maintain and use the information I provide to<br/>verify my identity and my relationship to an employer and I consent to the use of<br/>my information for this purpose.</li> <li>By checking 'I Accept' you certify that you have read, understood, and agree to the<br/>terms of this agreement.</li> </ul>                                                                                                    |
|             | I Accept  * Enter User Id: <u>Forgot User Id?</u> Enter Clear Cancel                                                                                                    |

Chart 3-1 describes the functions that are available from the Login Certification.

| CHART 3-12: LOGIN CERTIFICATION |                                                                                         |
|---------------------------------|-----------------------------------------------------------------------------------------|
| Element                         | Description                                                                             |
| Welcome                         | Opens the Welcome to FPLS Child Support Services Portal.                                |
| FAQ                             | Opens the Frequently Asked Questions (FAQ) in a new.                                    |
| I Accept                        | Certifies that the user agrees with the terms of this agreement.                        |
| Enter User ID                   | Allows the user id to be entered.                                                       |
| Forgot User Id?                 | Opens the Forgot User Id.                                                               |
| Enter                           | Opens the Login.                                                                        |
| Clear                           | Removes information from fields.                                                        |
| Cancel                          | Cancels the transaction and opens to the Welcome to FPLS Child Support Services Portal. |

### Figure 3-18: Login

| FPLS Portal | Login                                                       |
|-------------|-------------------------------------------------------------|
|             | * indicates required held                                   |
|             | For User Id: FirstLa2                                       |
|             | * Enter Password: Forgot/Change Password?                   |
|             | * In what city did you meet your spouse/significant other?: |
|             |                                                             |
|             |                                                             |
|             |                                                             |
|             |                                                             |
|             |                                                             |
|             |                                                             |
|             |                                                             |
|             | Login Clear Cancel                                          |
|             |                                                             |

Chart 3-2 describes the functions that are available from the Login.

| CHART 3-13: LOGIN       |                                                                                         |  |
|-------------------------|-----------------------------------------------------------------------------------------|--|
| Element                 | Description                                                                             |  |
| Welcome                 | Opens the Welcome to FPLS Child Support Services Portal.                                |  |
| FAQ                     | Opens the Frequently Asked Questions (FAQ) in a new.                                    |  |
| For User ID             | Displays ID of currently logged-in user; read-only.                                     |  |
| Password                | Allows the password to be entered.                                                      |  |
| Forgot/Change Password? | Opens the Forgot/Change Password.                                                       |  |
| Challenge Question      | Allows the challenge response to be entered.                                            |  |
| Login                   | If data entered is correct, the user is taken to the Portal Page.                       |  |
| Clear                   | Removes information from fields.                                                        |  |
| Cancel                  | Cancels the transaction and opens to the Welcome to FPLS Child Support Services Portal. |  |

### Figure 3-19: Welcome to FPLS Child Support Services Portal

| FPLS Portal Electronic Income Withholding Orders Passport Denial Multistate Financial Insurance Data Match Account Update Help Desk Availability | Welcome<br>to         FPLS Child Support Services Portal         The Federal Office of Child Support (FPLS)         Child Support Services Portal (CSSP) enables<br>organizations and authorized individuals to<br>conduct child support business and submit<br>information to the Office of Child Support<br>Enforcement (OCSE). |
|----------------------------------------------------------------------------------------------------|----------------------------------------------------------------------------------------------------|
| 8:00 A.M 5:00 P.M. ET                                                                                                    | Messages                                                                                                    |

Chart 3-3 describes the functions that are available from the Welcome to FPLS Portal.

| CHART 3-14: WELCOME TO FPLS PORTAL           |                                                                                                    |  |
|----------------------------------------------|----------------------------------------------------------------------------------------------------|--|
| Element                                      | Description                                                                                                    |  |
| FAQ                                          | Opens the Frequently Asked Questions (FAQ) in a new.                                                                                           |  |
| Logout                                       | Terminates the session and opens the Welcome to FPLS Child Support Services Portal.                                                            |  |
| Messages                                     | Displays system-generated messages to the user (this field is read-only).                                                                      |  |
| Electronic Income Withholding<br>Orders      | Opens the Welcome to Electronic Income Withholding<br>Order Online application (the link is enabled for users<br>registered for eIWO only).    |  |
| Multistate Financial Insurance<br>Data Match | Opens the Welcome to Multistate Financial Institution<br>Data Match application (the link is enabled for users<br>registered for MSFIDM only). |  |
| Passport Denial Web<br>Application           | Opens the Passport Denial Certify/Withdraw<br>Application ( The link is enabled for users registered<br>for PDWA only)                         |  |
| Account Updates                              | Opens the Account Update – User.                                                                                                    |  |

### 4. ACCOUNT UPDATES

| I | FPLS Portal | Account Update - User<br>* indicates required field             |                     |                 | -  |
|---|-------------|-----------------------------------------------------------------|---------------------|-----------------|----|
|   |             | Personal Information                                            |                     |                 |    |
|   |             | Manag                                                           | Conthines a 0.1 and | lama 0          |    |
|   |             | Name:<br>U.S. Social Security Number:                           | YYY - YY - 5678     | Valliez         |    |
|   |             | Date of Birth:                                                  | 01/01/1980          |                 |    |
|   |             | * Work Phone Number - Extension:                                | 4434445555          |                 |    |
|   |             | * Email Address:                                                | FirstName2_Last     | Name2@email.c   |    |
|   |             | Employer Information                                            |                     |                 |    |
| L |             | FEIN:                                                           | 123456789           |                 |    |
|   |             | Employee #:                                                     |                     |                 |    |
|   |             | Employer Name:                                                  | Hollywood, USA      |                 |    |
| L |             | * Address Line 1:                                               | Street Address 1    |                 |    |
| L |             | Address Line 2:                                                 |                     |                 |    |
| L |             | * City:                                                         | City                |                 |    |
| L |             | * State:                                                        | Maryland            | ~               |    |
| L |             | * Postal Code: 21244                                            |                     |                 |    |
|   |             | Country: USA                                                    |                     |                 |    |
| L |             | Security Information                                            |                     |                 |    |
| L |             | * Answer any five unique challenge questions:                   |                     |                 |    |
| L |             | In what city did you meet your spouse/significant other? 🔽 City |                     | ]               |    |
| L |             | What is your favorite animal?                                   | *                   | Animal          | ]  |
| L |             | What is your pet's name?                                        | ~                   | Pet             | ]  |
| L |             | Who was your childhood best friend?                             | *                   | Friend          | ]  |
| L |             | What is your favorite restaurant?                               |                     | Any             | ]  |
|   |             | Requested Access                                                |                     |                 |    |
| L |             | FPLS Child Support Technical Support                            | Staff               |                 |    |
|   |             | Electronic Income Withholding Order (e-IWO)                     |                     |                 |    |
|   |             | Multistate Financial Institution Data Match (MSFIDM)            |                     |                 |    |
|   |             | Passport Denial Web Application (PDWA)                          |                     |                 |    |
|   |             | Top of Page                                                     |                     |                 |    |
|   |             | Update R                                                        | eset Cancel         | Disable Account | nt |

Figure 4-20: Account-User

Chart 4-1 describes the functions that are available from the Account – User.

| CHART 4-15:ACCOUNT – USER |                                                                                                    |  |
|---------------------------|----------------------------------------------------------------------------------------------------|--|
| Element                   | Description                                                                                                  |  |
| CSSP Home                 | Opens the Welcome to FPLS Child Support Services Portal.                                                     |  |
| Print                     | Opens the browser's Print dialog box to enable users to print the selected.                                  |  |
| FAQ                       | Opens the Frequently Asked Questions (FAQ) in a new.                                                         |  |
| Logout                    | Terminates the session and opens the<br>Welcome to FPLS Child Support Services<br>Portal.                    |  |
| -Personal Information-    | Displays personal information provided by<br>the user. User can only update the work<br>telephone and email. |  |
| -Employer Information -   | Displays employer information provided by the user. User can only update the Employer                        |  |

| CHART 4-15:ACCOUNT – USER |                                                                                                    |  |
|---------------------------|----------------------------------------------------------------------------------------------------|--|
| Element Description       |                                                                                                    |  |
|                           | addresses.                                                                                                    |  |
| -Security Information-    | Displays the challenge questions and<br>responses answered by the user. The user<br>can update the responses or select new<br>questions. |  |
| -Requested Access-        | Displays user access information. User cannot update the requested access information.                                                   |  |
| Top of Page               | Returns the user to the top of.                                                                                                    |  |
| Update                    | Opens the Account Update confirmation.                                                                                                   |  |
| Reset                     | Resets any updated information.                                                                                                    |  |
| Cancel                    | Cancels the transaction and opens to the Portal home.                                                                                    |  |
| Disable Account           | Disables the account.                                                                                                    |  |

### Figure 4-21: Account Update

| FPLS Portal | Account Update                                                                                                    |
|-------------|----------------------------------------------------------------------------------------------------|
|             | User Account Updated                                                                                                    |
|             | Your account has been updated successfully. You may proceed to the<br>FPLS Child Support Services Portal home page by clicking the CSSP Home button. |
|             |                                                                                                    |
|             |                                                                                                    |
|             |                                                                                                    |
|             | CSSP Home                                                                                                    |
|             |                                                                                                    |

Chart 4-2 describes the functions that are available from the Account Update.

| CHART 4-16: ACCOUNT UPDATE |                                                                                     |  |
|----------------------------|-------------------------------------------------------------------------------------|--|
| Element                    | Description                                                                         |  |
| CSSP Home                  | Opens the Welcome to FPLS Child Support Services Portal.                            |  |
| Print                      | Opens the browser's Print dialog box to enable users to print the selected.         |  |
| FAQ                        | Opens the Frequently Asked Questions (FAQ) in a new.                                |  |
| Logout                     | Terminates the session and opens the Welcome to FPLS Child Support Services Portal. |  |

### Figure 4-22: Welcome to FPLS Child Support Services Portal

| FPLS Portal                                                | Welcome<br>to<br>EPLS Child Support Services Portal                                        |
|------------------------------------------------------------|--------------------------------------------------------------------------------------------|
| Electronic Income<br>Withholding Orders<br>Passport Denial | The Federal Office of Child Support (FPLS)<br>Child Support Services Portal (CSSP) enables |
| Multistate Financial<br>Insurance Data Match               | organizations and authorized individuals to<br>conduct child support business and submit   |
| Account Update                                             | Enforcement (OCSE).                                                                        |
| Monday - Friday:<br>8:00 A.M 5:00 P.M. ET                  | Messages                                                                                   |

Chart 4-3 describes the functions that are available from the Welcome to FPLS Portal.

| CHART 4-17: WELCOME TO FPLS PORTAL           |                                                                                                    |  |
|----------------------------------------------|----------------------------------------------------------------------------------------------------|--|
| Element                                      | Description                                                                                                    |  |
| FAQ                                          | Opens the Frequently Asked Questions (FAQ) in a new.                                                                                           |  |
| Logout                                       | Terminates sessions and opens the Welcome to FPLS<br>Child Support Services Portal.                                                            |  |
| Messages                                     | Displays system-generated messages to the user (this field is read-only)                                                                       |  |
| Electronic Income Withholding<br>Orders      | Opens the Welcome to Electronic Income Withholding<br>Order Online application (the link is enabled for users<br>registered for e-IWO only).   |  |
| Multistate Financial Insurance<br>Data Match | Opens the Welcome to Multistate Financial Institution<br>Data Match application (the link is enabled for users<br>registered for MSFIDM only). |  |
| Passport Denial Web<br>Application           | Opens the Passport Denial Certify/Withdraw<br>Application ( The link is enabled for users registered<br>for PDWA only)                         |  |
| Account Updates                              | Opens the Account Update – User.                                                                                                    |  |

### 5. CREDENTIAL MANAGEMENT

### Figure 5-23: Login Certification

| I certify that: <ul> <li>I understand that I may be subject to penalties if I submit fraudulent information.</li> </ul>                                                                                                    | FPLS Portal | LS Portal Login Certification * Indicates required field                                                                                                    |
|----------------------------------------------------------------------------------------------------|-------------|----------------------------------------------------------------------------------------------------|
| <ul> <li>I agree that I am responsible for all actions taken with my account.</li> <li>I understand that OCSE may ban me from the use of these services if OCSE determines or suspects that there has been misuse of the services.</li> <li>I am aware that any person who knowingly and willingly makes any representation to falsely obtain information from OCSE records and/or intends to deceive OCSE as to the true identity of an individual could be punished by a fine or imprisonment, or both.</li> <li>I am authorized to do business on behalf of my employment verification purposes.</li> <li>I understand that OCSE will use this information for employment verification purposes.</li> <li>I understand that OCSE will use this information for an ployment verification purposes.</li> <li>I understand that OCSE will use this information and use the information I provide to werify my identity and my relationship to an employer and I consent to the use of my information for this gurpose.</li> <li>By checking 'I Accept' you certify that you have read, understood, and agree to the terms of this agreement.</li> <li>I Accept</li> <li>Enter Clear Cancel</li> </ul> |             | I certify that:  I understand that I may be subject to penalties if I submit fraudulent information. I agree that I am responsible for all actions taken with my account. I understand that OCSE may ban me from the use of these services. I am aware that any person who knowingly and willingly makes any representation to falsely obtain information from OCSE records and/or intends to deceive OCSE as to the true identity of an individual could be punished by a fine or imprisonment, or both. I understand OCSE will waintain and use the information I provide to verify my identity and my relationship to an employer or dient. I understand OCSE will waintain and use the information I provide to verify my identity and that you have read, understood, and agree to the terms of this agreement. I accept Tenter Clear Cancel |

Chart 5-1 describes the functions that are available from the Login Certification.

| CHART 5-18: LOGIN CERTIFICATION |                                                                                                 |  |
|---------------------------------|-------------------------------------------------------------------------------------------------|--|
| Element                         | Description                                                                                     |  |
| Welcome                         | Opens the Welcome to FPLS Child Support Services Portal.                                        |  |
| FAQ                             | Opens the Frequently Asked Questions (FAQ) in a new.                                            |  |
| I Accept                        | Certifies that user agrees with the terms of this agreement.                                    |  |
| Enter User ID                   | Allows user id to be entered.                                                                   |  |
| Forgot User ID?                 | Opens the Forgot User Id.                                                                       |  |
| Enter                           | Opens the second login page for password and challenge question if a valid user id is provided. |  |
| Clear                           | Removes all information from the fields.                                                        |  |
| Cancel                          | Cancels the transaction and opens to the Welcome to FPLS Child Support Services Portal.         |  |

Figure 5-24: Forgot User Id

| FPLS Portal | Forgot UserId<br>* indicates required field |
|-------------|---------------------------------------------|
|             | * Email Address:                            |
|             |                                             |
|             |                                             |
|             |                                             |

Chart 5-2 describes the functions that are available from the Forgot User ID.

| CHART 5-19: FORGOT USER ID |                                                                                            |  |
|----------------------------|--------------------------------------------------------------------------------------------|--|
| Element                    | Description                                                                                |  |
| Welcome                    | Opens the Welcome to FPLS Child Support Services Portal.                                   |  |
| FAQ                        | Opens the Frequently Asked Questions (FAQ) in a new.                                       |  |
| Email Address              | Allows email address to be entered.                                                        |  |
| Re-enter Email Address     | Allows email address to be re-entered.                                                     |  |
| Submit                     | Opens the Credential Management User id confirmation.                                      |  |
| Clear                      | Removes all information from the fields.                                                   |  |
| Cancel                     | Cancels the transaction and opens to the Welcome to FPLS<br>Child Support Services Portal. |  |

**Figure 5-25: Credential Management** 

| FPLS Portal | Credential Management                                                                     |
|-------------|-------------------------------------------------------------------------------------------|
|             | User ID                                                                                   |
|             | Your userId has been sent to your email account.                                          |
|             | You may proceed to the FPLS Child Support Services Portal by clicking the Welcome button. |
|             |                                                                                           |
|             |                                                                                           |
|             |                                                                                           |
|             |                                                                                           |
|             | Welcome                                                                                   |
|             |                                                                                           |

Chart 5-3 describes the functions that are available from the Credential Management.

| CHART 5-20: CREDENTIAL MANAGEMENT |                                                          |  |
|-----------------------------------|----------------------------------------------------------|--|
| Element                           | Description                                              |  |
| Welcome                           | Opens the Welcome to FPLS Child Support Services Portal. |  |
| FAQ                               | Opens the Frequently Asked Questions (FAQ) in a new.     |  |
| User ID                           | Verifies that user id has been sent to email address.    |  |

### Figure 5-26: Login (Forgot/Change Password)

| FPLS Portal | Login                                                                                              |
|-------------|----------------------------------------------------------------------------------------------------|
|             | * indicates required field                                                                         |
|             | For User Id: FirstLa2  * Enter Password: Forgot/Change Password?  * What is your favorite animal?: |
|             | Login Clear Cancel                                                                                 |

Chart 5-4 describes the functions that are available from the Login (Forgot/Change Password).

| CHART 5-21: LOGIN (FORGOT/CHANGE PASSWORD) |                                                          |
|--------------------------------------------|----------------------------------------------------------|
| Element                                    | Description                                              |
| Welcome                                    | Opens the Welcome to FPLS Child Support Services Portal. |
| FAQ                                        | Opens the Frequently Asked Questions (FAQ) in a new.     |

| CHART 5-21: LOGIN (FORGOT/CHANGE PASSWORD) |                                                                                                    |  |
|--------------------------------------------|----------------------------------------------------------------------------------------------------|--|
| Element                                    | Description                                                                                                    |  |
| For User ID                                | Displays the user's user id.                                                                                                |  |
| Password                                   | Allows the password to be entered.                                                                                          |  |
| Challenge Question                         | Allows the challenge response to be entered.                                                                                |  |
| <u>Forgot/Change</u><br><u>Password?</u>   | Opens the Forgot/Change Password.                                                                                           |  |
| Login                                      | Successful authentication of the user id, password and challenge question response, takes the user to the Portal home page. |  |
| Clear                                      | Removes all information from the fields.                                                                                    |  |
| Cancel                                     | Cancels the transaction and opens to the Welcome to FPLS<br>Child Support Services Portal.                                  |  |

### Figure 5-27: Forgot/Change Password

| FPLS Portal | Forgot/Change Password<br>* indicates required field |
|-------------|------------------------------------------------------|
|             | User Id: FirstLa2 * Enter Email:                     |
|             |                                                      |
|             |                                                      |
|             |                                                      |
|             | Submit Clear Cancel                                  |

Chart 5-5 describes the functions that are available from the Forgot/Change Password.

| CHART 5-22: FORGOT/CHANGE PASSWORD |                                                          |  |
|------------------------------------|----------------------------------------------------------|--|
| Element                            | Description                                              |  |
| Welcome                            | Opens the Welcome to FPLS Child Support Services Portal. |  |
| FAQ                                | Opens the Frequently Asked Questions (FAQ) in a new.     |  |
| For User Id                        | Displays the user's user id.                             |  |
| Enter Email                        | Allows email address to be entered.                      |  |
| Welcome                            | Opens the Welcome to FPLS Child Support Services Portal. |  |
| Submit                             | Opens the Forgot/Change Password (Challenge Questions).  |  |
| Clear                              | Removes all information from the fields.                 |  |
| Cancel                             | Cancels the transaction and opens to the Welcome to FPLS |  |

### CHART 5-22: FORGOT/CHANGE PASSWORD

| Element |  |
|---------|--|
|         |  |

Description

Child Support Services Portal.

### Figure 5-28: Forgot/Change Password (Challenge Questions)

| FPLS Portal | Forgot/Change Password<br>* indicates required field                        |
|-------------|-----------------------------------------------------------------------------|
|             | Please answer the following challenge questions set up during registration: |
|             | * In what city did you meet your spouse/significant other?:                 |
|             | * What is your favorite animal?:                                            |
|             | * What is your pet's name?:                                                 |
|             | * Who was your childhood best friend?:                                      |
|             | * What is your favorite restaurant?:                                        |
|             |                                                                             |
|             |                                                                             |
|             |                                                                             |
|             |                                                                             |
|             |                                                                             |
|             | Submit Clear Cancel                                                         |
|             |                                                                             |

Chart 5-6 describes the functions that are available from the Forgot/Change Password (Challenge Questions).

| CHART 5-23: FORGOT/CHANGE PASSWORD (CHALLENGE QUESTIONS) |                                                                                         |  |
|----------------------------------------------------------|-----------------------------------------------------------------------------------------|--|
| Element                                                  | Description                                                                             |  |
| Welcome                                                  | Opens the Welcome to FPLS Child Support Services Portal.                                |  |
| FAQ                                                      | Opens the Frequently Asked Questions (FAQ) in a new.                                    |  |
| Challenge Questions 1-5                                  | Allows the challenge responses to be entered.                                           |  |
| Submit                                                   | Opens the Forgot/Change Password (Reset Password).                                      |  |
| Clear                                                    | Removes all information from the fields.                                                |  |
| Cancel                                                   | Cancels the transaction and opens to the Welcome to FPLS Child Support Services Portal. |  |

### Figure 5-29: Forgot/Change Password (Reset Password)

|             | Forgot/Change Password                          |
|-------------|-------------------------------------------------|
| FPLS Portal | * indicates required field                      |
|             |                                                 |
|             |                                                 |
|             | Please enter and confirm your new password.     |
|             |                                                 |
|             |                                                 |
|             | * Enter new password: ••••••• (Password Policy) |
|             | * Do option now increased increased             |
|             | Re-enter new password:                          |
|             |                                                 |
|             |                                                 |
|             |                                                 |
|             |                                                 |
|             |                                                 |
|             |                                                 |
|             |                                                 |
|             |                                                 |
|             |                                                 |
|             |                                                 |
|             | Submit Clear Cancel                             |
|             |                                                 |

Chart 5-7 describes the functions that are available from the Forgot/Change Password (Reset Password).

| CHART 5-24: FORGOT/CHANGE PASSWORD |                                                                                         |
|------------------------------------|-----------------------------------------------------------------------------------------|
| Element                            | Description                                                                             |
| Welcome                            | Opens the Welcome to FPLS Child Support Services Portal.                                |
| FAQ                                | Opens the Frequently Asked Questions (FAQ) in a new.                                    |
| Enter New Password                 | Allows the new password to be entered.                                                  |
| Password Policy                    | Opens the FPLS Password Policy.                                                         |
| Re-enter New Password              | Allows the new password to be entered.                                                  |
| Submit                             | Opens the Password Change confirmation.                                                 |
| Clear                              | Removes all information from the fields.                                                |
| Cancel                             | Cancels the transaction and opens to the Welcome to FPLS Child Support Services Portal. |

### Figure 5-30: Password Changed (Confirmation)

| FPLS Portal | Credential Management                                                                     |
|-------------|-------------------------------------------------------------------------------------------|
|             | Password Changed                                                                          |
|             | Your password has been changed successfully.                                              |
|             | You may proceed to the FPLS Child Support Services Portal by clicking the Welcome button. |
|             |                                                                                           |
|             |                                                                                           |
|             |                                                                                           |
|             |                                                                                           |
|             | Welcome                                                                                   |

Chart 5-8 describes the functions that are available from the Password Changed.

| CHART 5-25: PASSWORD CHANGED (CONFIRMATION) |                                                          |
|---------------------------------------------|----------------------------------------------------------|
| Element                                     | Description                                              |
| Welcome                                     | Opens the Welcome to FPLS Child Support Services Portal. |
| FAQ                                         | Opens the Frequently Asked Questions (FAQ) in a new.     |

### 6. GENERAL PAGES

### **Figure 6-31: Timeout Warning**

| 1 Timeout Warning                                                                                                    |  |
|----------------------------------------------------------------------------------------------------|--|
| Your online session is about to time out. As a security precaution, sessions are timed out after 15 minutes of inactivity. |  |
| If you would like to continue the session, click the Continue button.                                                      |  |
| If you would like to terminate the session, click the Continue button and logout.                                          |  |
| Continue                                                                                                    |  |
|                                                                                                    |  |

Chart 6-1 describes the functions that are available from the Timeout Warning.

| CHART 6-26: TIMEOUT WARNING |                                                                                                    |
|-----------------------------|----------------------------------------------------------------------------------------------------|
| Element                     | Description                                                                                               |
| Continue                    | Refreshes the user's session and closes the browser. , Returns the user to the previously displayed page. |

### Figure 6-32: Session Timed Out

| Session Timed                        | l Out                                                                                     |                                                                                                    |  |
|--------------------------------------|-------------------------------------------------------------------------------------------|----------------------------------------------------------------------------------------------------|--|
| Your sess<br>Any Inforr<br>on the sa | ion has timed out. You must<br>mation entered on the scree<br>reen that was not saved wil | t start over to see the information displayed on the screen again.<br>en that was not saved has been lost. Any information changed<br>II revert to its previous values. |  |
| To contac                            | t the Help Desk for assistan                                                              | ice:                                                                                                    |  |
|                                      | Help Desk Hours:                                                                          | Monday-Friday<br>8:00am to 5:00pm ET                                                                                                    |  |
|                                      | Help Desk Phone:                                                                          | (410)277-9470                                                                                                    |  |
|                                      | Help Desk Email:                                                                          | helpdesk@acf.hhs.gov                                                                                                    |  |
| Click 'Wel                           | Click 'Welcome' to return to the FPLS Child Support Services Portal Welcome Page.         |                                                                                                    |  |
|                                      |                                                                                           |                                                                                                    |  |
|                                      |                                                                                           |                                                                                                    |  |
|                                      |                                                                                           | Welcome                                                                                                    |  |

Chart 6-2 describes the functions that are available from the Session Timed Out.

| CHART 6-27:SESSION TIMED OUT PAGE |                                                          |  |
|-----------------------------------|----------------------------------------------------------|--|
| Element                           | Description                                              |  |
| Welcome                           | Opens the Welcome to FPLS Child Support Services Portal. |  |
| FAQ                               | Opens the Frequently Asked Questions (FAQ) in a new.     |  |

#### Figure 6-33: System Error

| \rm Error                                   |                                                                                      |                                                                                                    |
|---------------------------------------------|--------------------------------------------------------------------------------------|----------------------------------------------------------------------------------------------------|
| An Error occ<br>displayed or<br>Any informa | urred while processing yo<br>n the screen again. Any In<br>tion changed on the scree | ur request. You must start over to see the information<br>formation entered on the screen that was not saved has been lost.<br>en that was not saved will revert to its previous values. |
| The followin                                | g information can assist t                                                           | he Help Desk in tracking the cause of the error:                                                                                                    |
|                                             | Error Code:<br>Error Message:                                                        | 405<br>User Already Exists                                                                                                    |
| To contact t                                | he Help Desk for assistan                                                            | ce:                                                                                                    |
|                                             | Help Desk Hours:                                                                     | Monday-Friday<br>8:00am to 5:00pm ET                                                                                                    |
|                                             | Help Desk Phone:<br>Help Desk Email:                                                 | (410)277-9470<br>helpdesk@acf.hhs.gov                                                                                                    |
| Click 'Welco                                | me' to return to the FPLS                                                            | Child Support Welcome Page.                                                                                                    |
|                                             |                                                                                      | Welcome                                                                                                    |

Chart 6-3 describes the functions that are available from the System Error.

| CHART 6-28: SYSTEM ERROR |                                                          |
|--------------------------|----------------------------------------------------------|
| Element                  | Description                                              |
| Welcome                  | Opens the Welcome to FPLS Child Support Services Portal. |
| FAQ                      | Opens the Frequently Asked Questions (FAQ) in a new.     |

#### Figure 6-34: Password Requirements (Policy Change)

#### Password Policy Requirements

- Should contain a minimum of 8 characters.
- Should contain a maximum of 15 characters.
   Should contain at least one uppercase letter, one lowercase letter, one number and one of these special characters: @ # \$ % ^ + =
   Should be different from your previous six passwords.

- Should be changed every 90 days or immediately in the event of a known or suspected compromise.

Chart 6-4 describes the functions that are available from the Password Policy Requirements.

| CHART 6-29: SYSTEM ERROR |                                                  |
|--------------------------|--------------------------------------------------|
| Element                  | Description                                      |
| Close                    | Closes the and returns the user to the previous. |

### Figure 6-35: Account Locked (Credential Management and Activation pages)

| FPLS Portal | ACCOUNT LOCKED                                                                                                    |
|-------------|----------------------------------------------------------------------------------------------------|
|             | Reached maximum limit of attempts                                                                                                    |
|             | You have reached the maximum limit of attempts. To protect your privacy, the system has locked<br>your account. Please contact the Help Desk at (410)277-9470 to unlock your account. |
|             |                                                                                                    |
|             |                                                                                                    |
|             | Welcome                                                                                                    |

Chart 6-5 describes the functions that are available from the Account Locked.

| CHART 6-30: ACCOUNT LOCKED |                                                          |
|----------------------------|----------------------------------------------------------|
| Element                    | Description                                              |
| Welcome                    | Opens the Welcome to FPLS Child Support Services Portal. |
| FAQ                        | Opens the Frequently Asked Questions (FAQ) in a new.     |

### Figure 6-36: Frequently Asked Questions

| CIII            | FAQs are grouped according to categories.<br>Click on the category below to go to the associated questions.                                                                                                    |  |  |
|-----------------|----------------------------------------------------------------------------------------------------|--|--|
|                 | 1. GENERAL<br>2. REGISTRATION<br>3. LOGIN<br>4. CREDENTIAL MANAGEMENT<br>5. ACTIVATION<br>6. ACCOUNT UPDATES                                                                                                    |  |  |
| _               | GENERAL                                                                                                    |  |  |
| 1.<br><u>To</u> | What if my question isn't on the list? I checked the list, conducted a search and still can't find what I want.<br>How do I ask a question?<br>If your question is not on the list, please contact the help desk.<br>2 of Pane             |  |  |
| _               | REGISTRATION                                                                                                    |  |  |
| 1.              | How much does it cost to register to this online service?<br>Registration is free.                                                                                                    |  |  |
| 2.              | How long does it take to complete the online registration process?<br>The Registration process takes about ten minutes, provided you are able to complete all required fields.                                                             |  |  |
| з.              | Can I interrupt the registration process and continue at a later time?<br>No, you will need to start the Registration process again.                                                                                                    |  |  |
| 4.              | Can I change my employer information before activating my account?<br>No. Only after your account is active will you be able to update selective data in your account.                                                                     |  |  |
| 5.              | As a third party, is there a maximum of companies that I can represent?<br>You may add up to ten organizations on-line. If you need more organizations, you should contact the<br>help desk.                                               |  |  |
| 6.              | How is my personal information protected?<br>Your personal information will not be disclosed, given out, sold, or transferred unless required for law<br>enforcement by statute.                                                           |  |  |
| 7.              | Do I need to remember all my challenge questions?<br>You need to remember your answers to login into the system and to activate your account.                                                                                              |  |  |
| To              | o of Page                                                                                                    |  |  |
|                 | LOGIN                                                                                                    |  |  |
| 1.              | Can I sign in once to access several online services under the Enterprise Service Portal?<br>Yes. Once you successfully register with this portal using a single sign-on, you can access all online<br>services you are authorized to use. |  |  |
| 2.              | How often do I need to change my password?<br>Every three months the system will prompt you to change your password.                                                                                                    |  |  |

Chart 6-6 describes the functions that are available from the Frequently Asked Questions.

| CHART 6-31: FREQUENTLY ASKED QUESTIONS |                                                     |  |
|----------------------------------------|-----------------------------------------------------|--|
| Element                                | Description                                         |  |
| Close                                  | Closes the browser.                                 |  |
| General                                | Opens the General section of the FAQ.               |  |
| <u>Registration</u>                    | Opens the Registration section of the FAQ.          |  |
| Login                                  | Opens the Login section of the FAQ.                 |  |
| Credential Management                  | Opens the Credential Management section of the FAQ. |  |
| Activation                             | Opens the Activation section of the FAQ.            |  |
| Account Updates                        | Opens the Account Updates section of the FAQ.       |  |
| Top of Page                            | Returns the user to the top of the                  |  |

| Figure | 6-37: | Contact Us |
|--------|-------|------------|
|        |       |            |

| Contact Us:                                                             |  |
|-------------------------------------------------------------------------|--|
| Help Desk Availability:<br>Monday-Friday<br>8:00am to 5:00pm ET         |  |
| FPLS Portal Help Desk<br>(410) 277-9470                                 |  |
| Electronic Income Withholding Order Help Desk<br>(410) 277-9470         |  |
| Multistate Financial Institution Data Match Help Desk<br>(410) 277-9470 |  |
| Passport Denial Help Desk<br>(410) 277-9470                             |  |
|                                                                         |  |

Chart 6-7 describes the functions that are available from the contact us.

| CHART 6-32: CONTACT US |                     |
|------------------------|---------------------|
| Element                | Description         |
| Close                  | Closes the browser. |

### Figure 6-38: Security Alert – User Accepts Certificate

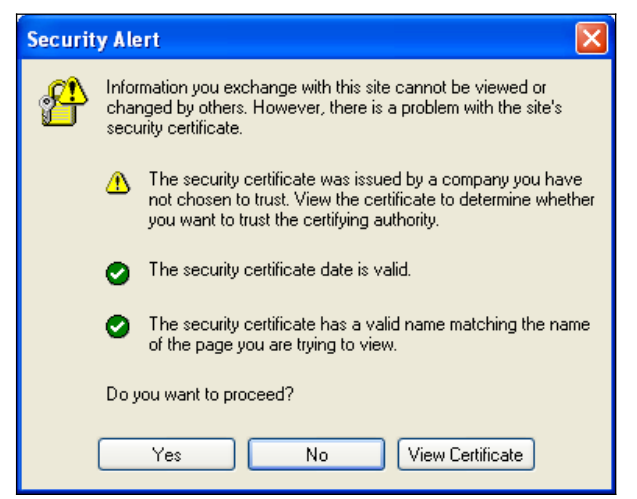

Chart 6-8 describes the functions that are available from the Security Alert.

| CHART 6-33: SECURITY ALERT |                                                          |
|----------------------------|----------------------------------------------------------|
| Element                    | Description                                              |
| Yes                        | Opens the Welcome to FPLS Child Support Services Portal. |
| No                         | Cancels the current operation.                           |
| View Certificate           | Opens the Certificate Information.                       |

### Figure 6-39: Disable Account Message

| Microsoft Internet Explorer                                                                                                    |        |
|----------------------------------------------------------------------------------------------------|--------|
| This will inactivate your account and terminate this session. Once the account is disabled, you will have to re-register to use the portal. Click 'OK' to disable your accou 'Cancel' to return. | .nt or |
| OK Cancel                                                                                                    |        |

Chart 6-9 describes the functions that are available from the Disable Account Message. **Table 1** 

| CHART 6-34: SECURITY ALERT |                                |
|----------------------------|--------------------------------|
| Element                    | Description                    |
| ОК                         | Disables the user's account.   |
| Cancel                     | Cancels the current operation. |